## MacStudio Quick Start Steps for Roxio VHS Digitizing

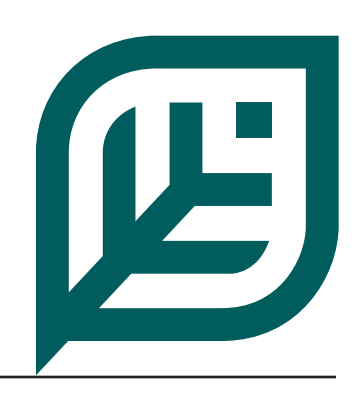

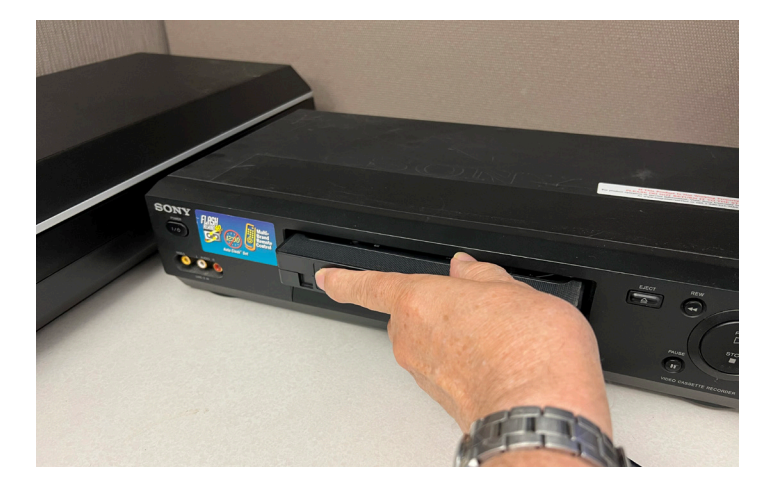

Step 1: Turn on the VCR and insert your tape.

## t Public Libı

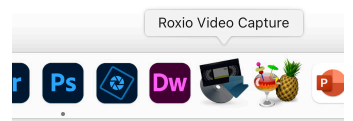

**Step 2:** Open the Roxio Video Capture software from the icon on the dock.

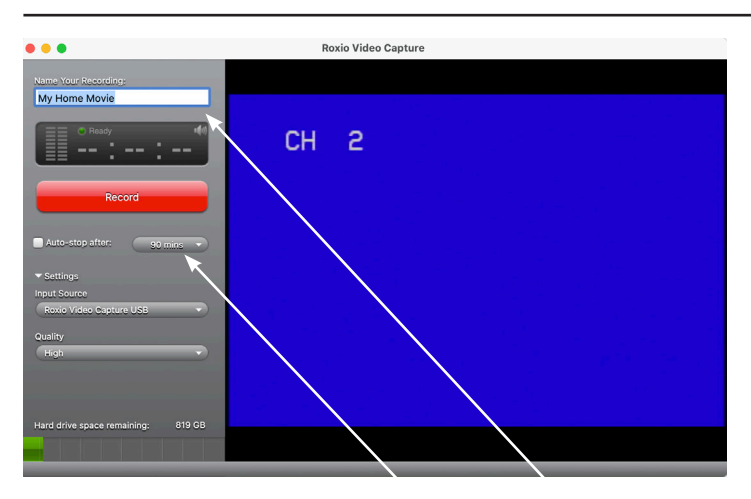

**Step 3:** If you wish, you can name your movie. You may also set the length of your recording in minutes. Generally, this will be no longer than 120 minutes.

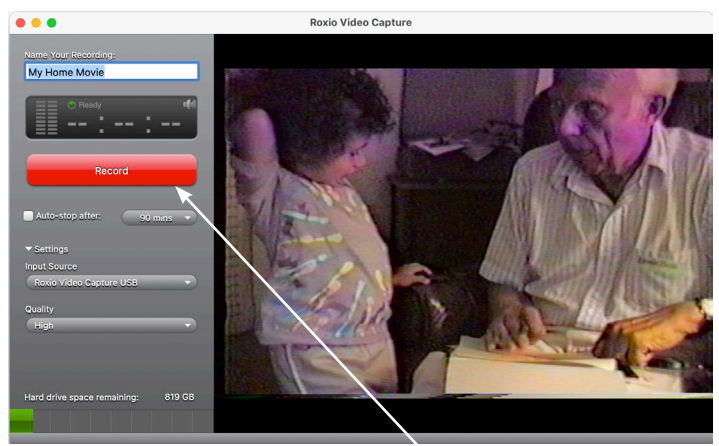

**Step 4:** Press play on the VCR and select Record on the Roxio screen.

NOTE: If you plan on burning your file to a Single sided DVD you will want to limit the recording to 60 minutes by stopping the tape and following steps 5 through 8.

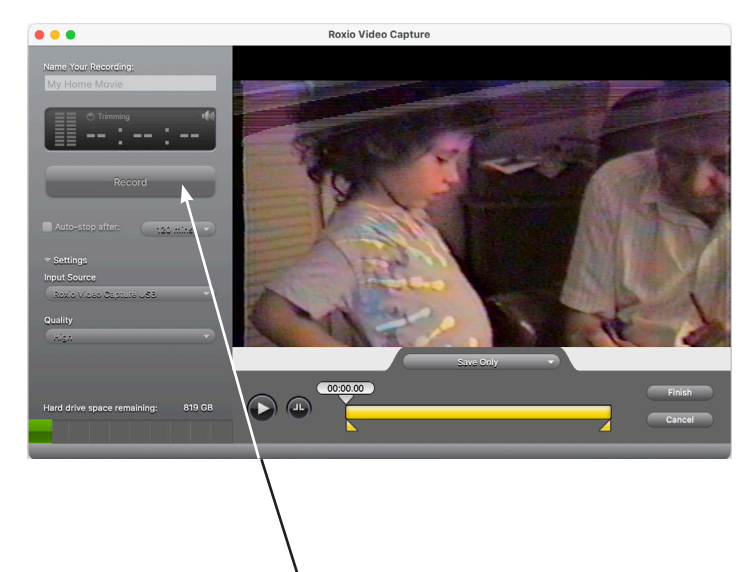

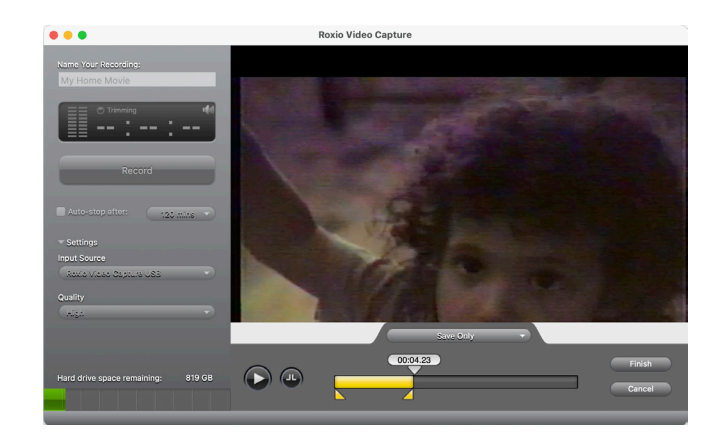

**Step 5:** Once you reach the end of your tape, or hit the 60 minute limit for a DVD, stop the VCR and click on the record button again to stop recording.

If you are only going to use your captured video as a digital file, or if you have a Double Sided DVD, there is no need to limit it to 60 minutes. **Step 6:** The yellow sliders at the bottom can be used to trim or to select a portion of the video.

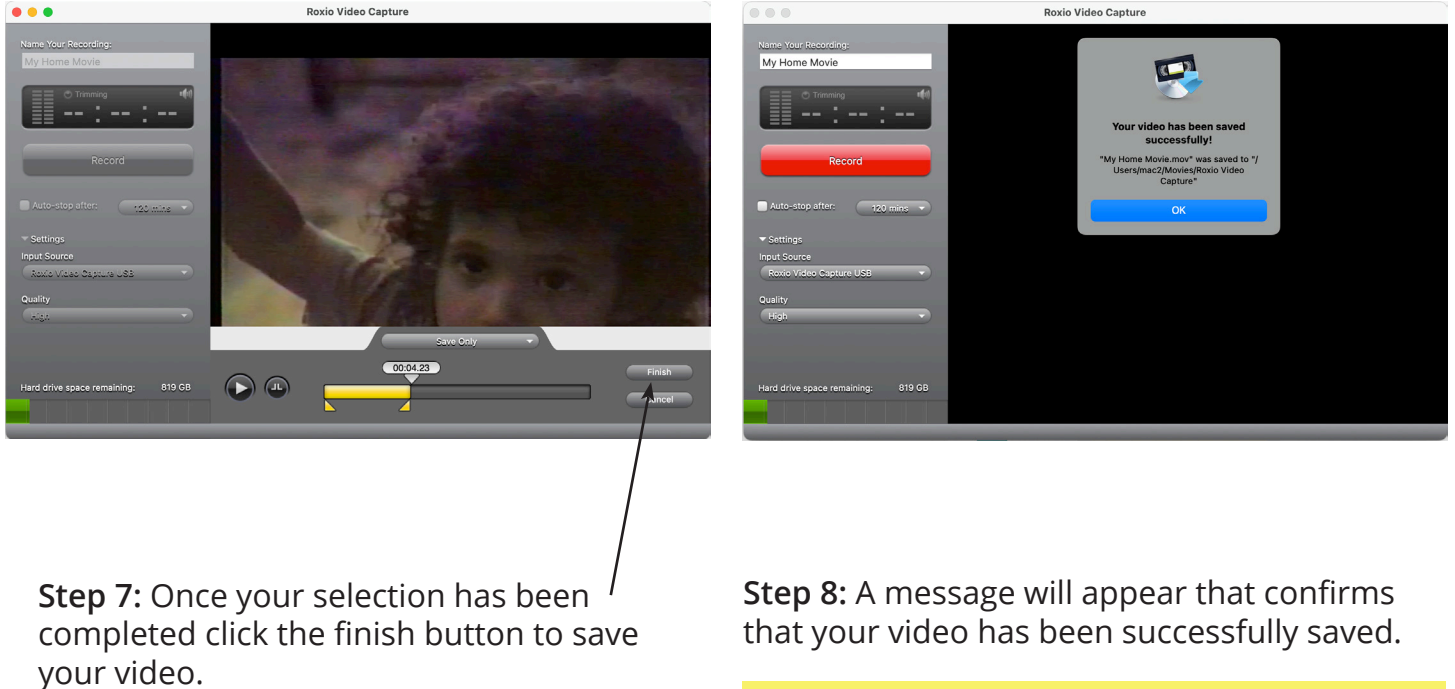

If you've limited the recording to 60 minutes you may return to step 3 to continue to record from the point at which you stopped the VCR.

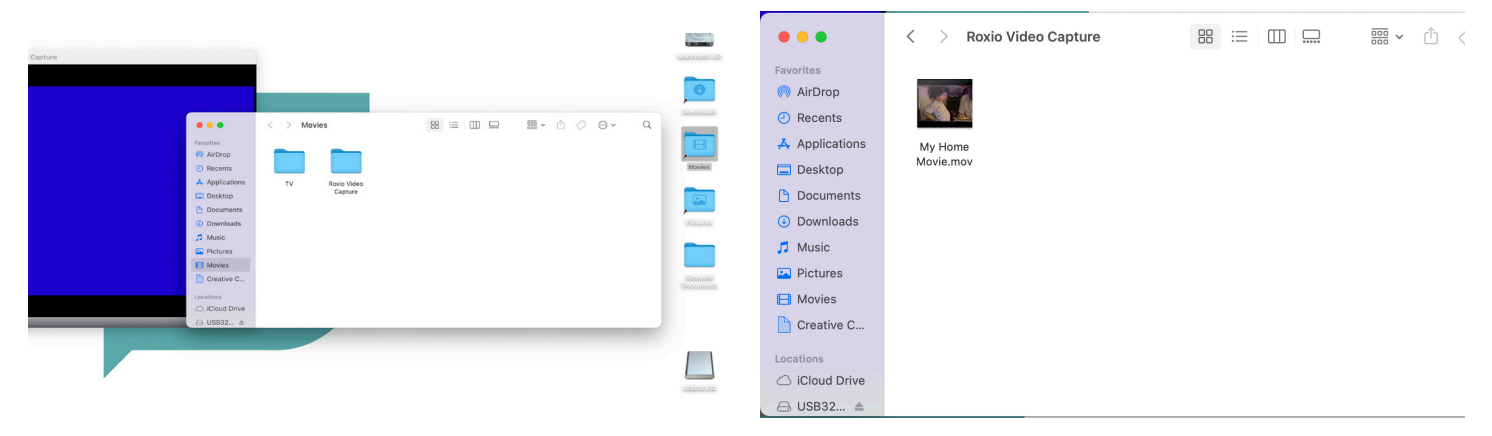

**Mount Prospect Public Library** 

**Step 9:** To copy or open your file, open the Movies folder on the desktop.

**Step 10:** Open the Roxio Video Capture folder to reveal your file(s).

Be sure to save or move your files to your storage device.

For more information on saving your files or attaching your files to an email see the FAQ document "What should I do with my files?"

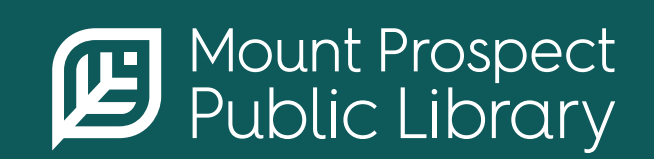

**mppl.org** | **847-253-5675** 10 South Emerson, Mount Prospect, IL 60056